# **Getting Started with Delicious @ Lafayette**

### What is Delicious?

Delicious is a social bookmarking service that allows you to tag, save and manage Web pages. At Lafayette College we are using Delicious to share important and useful course related bookmarks among faculty and students.

#### How do I get started?

To get started you will need to first go to the Delicious website at <u>http://www.delicious.com</u> and create an account. Use the green Join Now button in the corner to create a new account. If you already have an account Sign In. Since Delicious is now part of Yahoo!, you may use your Yahoo! Account to sign in.

| de<br>soc                                                                                                    | licious<br>ial bookmarking                                                                                                    | It's Free!     | Join Now | Sign In      |
|----------------------------------------------------------------------------------------------------|----------------------------------------------------------------------------------------------------|----------------|----------|--------------|
|                                                                                                    | The tastiest bookmarks on the web.<br>Save your own or see what's fresh now!                                                                                            | ~~             |          | •••••        |
| Search the                                                                                                    | biggest collection of bookmarks in the universe                                                                                                    | earch Deliciou | 5        | HIDE INTRO 😵 |
| Fresh Book                                                                                                    | marks Popular Bookmarks Explore Tags                                                                                                    |                |          |              |
| The freshe<br>See more rece                                                                                                    | st bookmarks that are flying like hotcakes on Delicious and beyond.<br>ant bookmarks •                                                                                  |                |          |              |
|                                                                                                    | 100 Best Small Business Podcasts 2010   Small Business Trends Radio   Small Business Advice SAVE<br>via smbtrendwire.com<br>> 16 Related Tweets                         | 21<br>smallbiz |          |              |
| Line Stationship & Street<br>State Stationship & Street<br>State Stationship & Street<br>State Stationship & Street                                                                                                    | 3 Tips for Social Media Community Management   Social Media Examiner SAVE<br>via socialmediaexaminer.com<br>socialmedia community socialnetworking management community | 37<br>nanager  |          |              |
| Mashakir Sama and Angelander Sama and Angelander S<br>Angelander Sama angelander Sama angelander Sama angelander Sama angelander Sama angelander Sama angelander Sama angelander Sama angelander Sama angelander Sama angelander Sama angelander Sama angelander Sama angelander Sama angelander | Google Chrome Continues to Grow at Other Browsers' Expense SAVE<br>via mashable.com google browser Market_Share chrome                                                  | 5<br>Chrome    |          |              |
|                                                                                                    | 9 Related Tweets Vancouver 2010, part 2 of 2 - The Big Picture - Boston.com SAVE via boston.com                                                                         | 19             |          |              |
|                                                                                                    | Related Tweets                                                                                                    | canada         |          |              |
|                                                                                                    | Filmmaker's videos show the underlying bonds of humanity / The Christian Science Monitor - CSMonitor.com<br>SAVE<br>via casmonitor.com                                  | 3              |          |              |

Add-on: Once you have created an account, make sure you are signed in. You can add new bookmarks from the website or you can install the Firefox Add-on. We *recommend* that you install the add-on. Go to <u>http://delicious.com/help/installff</u> and follow the instructions. Once the add on is installed, you are ready to begin adding bookmarks

# How do I add bookmarks?

To add a new bookmark, visit the webpage you want to add and click the grey Tag button in the Firefox toolbar. This will open up a box like the one below that you may use to save your bookmark.

| Edit Bookmark   |                                                                                                    |                                                                                                    |                   |  |
|-----------------|----------------------------------------------------------------------------------------------------|----------------------------------------------------------------------------------------------------|-------------------|--|
| delicious Sign  |                                                                                                    |                                                                                                    |                   |  |
|                 |                                                                                                    |                                                                                                    |                   |  |
| URL             | https://addons.mozilla.org/e                                                                        | Mark as Private                                                                                                    |                   |  |
| TĮTLE           | Delicious Bookmarks :: Fire                                                                         | ]                                                                                                    |                   |  |
| <u>k</u> eyword |                                                                                                    |                                                                                                    | ?                 |  |
| N <u>o</u> tes  |                                                                                                    |                                                                                                    | 1000 chars        |  |
|                 |                                                                                                    |                                                                                                    |                   |  |
| <u>T</u> AGS    | installed:browsers firefox f                                                                        | 0                                                                                                    |                   |  |
| S <u>e</u> nd   | SEND @twitter 🔅 yourfriends@emailaddress.com 🔅 yourmothers@emailaddress.com 🔅 delicious_user_name 🔅 |                                                                                                    |                   |  |
|                 | MESSAGE Type your me                                                                                | 116 chars                                                                                                    |                   |  |
|                 |                                                                                                    | LIRI, automatically added to the messary                                                                                                    |                   |  |
|                 |                                                                                                    |                                                                                                    | ,<br>             |  |
|                 | Tags Send                                                                                           |                                                                                                    | -                 |  |
|                 | Social Networks                                                                                     | twitter                                                                                                    |                   |  |
|                 | delicious                                                                                           | tou can now snale your bookmarks with Twitter!                                                                                                   |                   |  |
|                 | Twitter                                                                                             | » To share your bookmarks with Twitter, type convicter into the send field above<br>» To share all of your bookmarks with twitter. Edit Settings |                   |  |
|                 | Email                                                                                               |                                                                                                    |                   |  |
|                 |                                                                                                    |                                                                                                    |                   |  |
|                 |                                                                                                    |                                                                                                    |                   |  |
|                 |                                                                                                    | Sa                                                                                                    | /e <u>C</u> ancel |  |

**Public vs. Private:** Feel free to add a short descriptive note and descriptive tags. **Please note that unless you check the "Mark as Private" box on the right, everyone else will be able to see your bookmark and your notes and tags.** Once you have saved something it will show up on your user page (which is <u>http://www.delicious.com/username</u>).

**Share:** The box also allows to directly share a bookmark you found with others by using their email address, Twitter account or Delicious username. We encourage you to find your colleagues' or classmates' Delicious username and use it for sharing (email is overwhelming as it is!). Bookmarks that people share with you will show up in your Delicious Inbox (upper right corner), so make sure you check your inbox regularly.

## How do I see other people's bookmarks?

You can see other people's bookmarks by going to their page. You can either type in the address in the format given above, click on the arrow in the grey People button at the top of the page. You can then click on "Go to user" and type in their name in the space

provided:

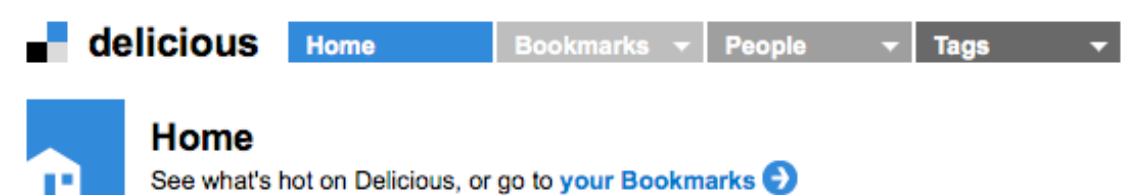

**RSS feeds:** If you want to see what other people are adding without going to their pages every time, you can subscribe to their RSS feed or add them to your Network. You can add a user to your Network by going to their page and clicking the "Add user to my network" link from the right sidebar. You can then see bookmarks from all the people in your Network by going to your homepage and clicking the Network link under your name. There is also a link to a user's RSS feed at the bottom of their page if you are familiar with RSS.

**Tags:** You can also see bookmarks which have been given a particular Tag. Click on the arrow in the Tags button and clicking "Explore" you can then enter the tag you're looking for. If you just click the Tags button you will be taken to a cloud of your own tags.

## How is Lafayette College using Delicious?

The Foreign Languages Department at Lafayette College is using Delicious to share links among faculty and students. Some faculty using it are:

- Madame Toulouse (<u>http://delicious.com/toulousm</u>)
- Professor Geoffrion-Vinci (<u>http://delicious.com/geoffrim</u>)

The Department is also using some special tags to keep track of the bookmarks being added. Some of the tags being used are:

- Lafolio (<u>http://delicious.com/tag/lafolio</u>) for the ePortfolio project
- canDo's (<u>http://delicious.com/tag/CanDo's</u>) for assessment